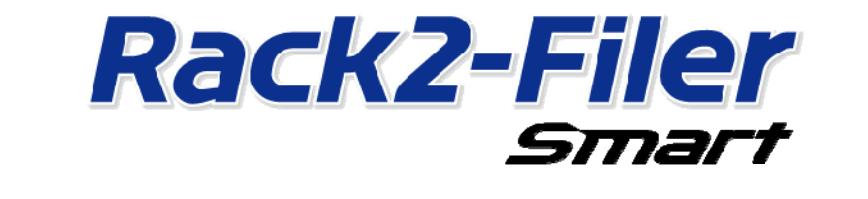

## Guida alla migrazione dei dati

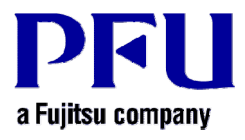

© PFU LIMITED 2013-2014

## Introduzione

Il presente manuale illustra la procedura per effettuare la migrazione su "Rack2-Filer Smart" dei dati salvati su "Rack2-Filer". Per conoscere il significato dei termini e delle abbreviazioni utilizzati in questo manuale, fare riferimento al paragrafo "Descrizioni nel presente manuale" (pagina 16).

## Contenuti

| 1. | Migrazione dei dati                               | 3   |
|----|---------------------------------------------------|-----|
| 2. | Ambiente operativo per Rack2-Migration Tool       | 6   |
| 3. | Dati supportati                                   | 6   |
| 4. | Dati non supportati                               | 7   |
| 5. | Workflow della migrazione dei dati                | 7   |
| 6. | Controllo dei risultati della migrazione dei dati | .11 |
| 7. | Compatibilità con Rack2-Filer                     | .11 |
| •• |                                                   |     |

## 1. Migrazione dei dati

Gli utenti di Rack2-Filer possono utilizzare i dati creati con Rack2-Filer convertendoli nel formato di dati per Rack2-Filer Smart. Fare ricorso a "Rack2-Filer Smart - Migration Tool" per eseguire la migrazione dei dati. Di seguito si farà riferimento a "Rack2-Filer Smart - Migration Tool" con la denominazione "Rack2-Migration Tool". Il processo di migrazione dei dati viene delineato come segue.

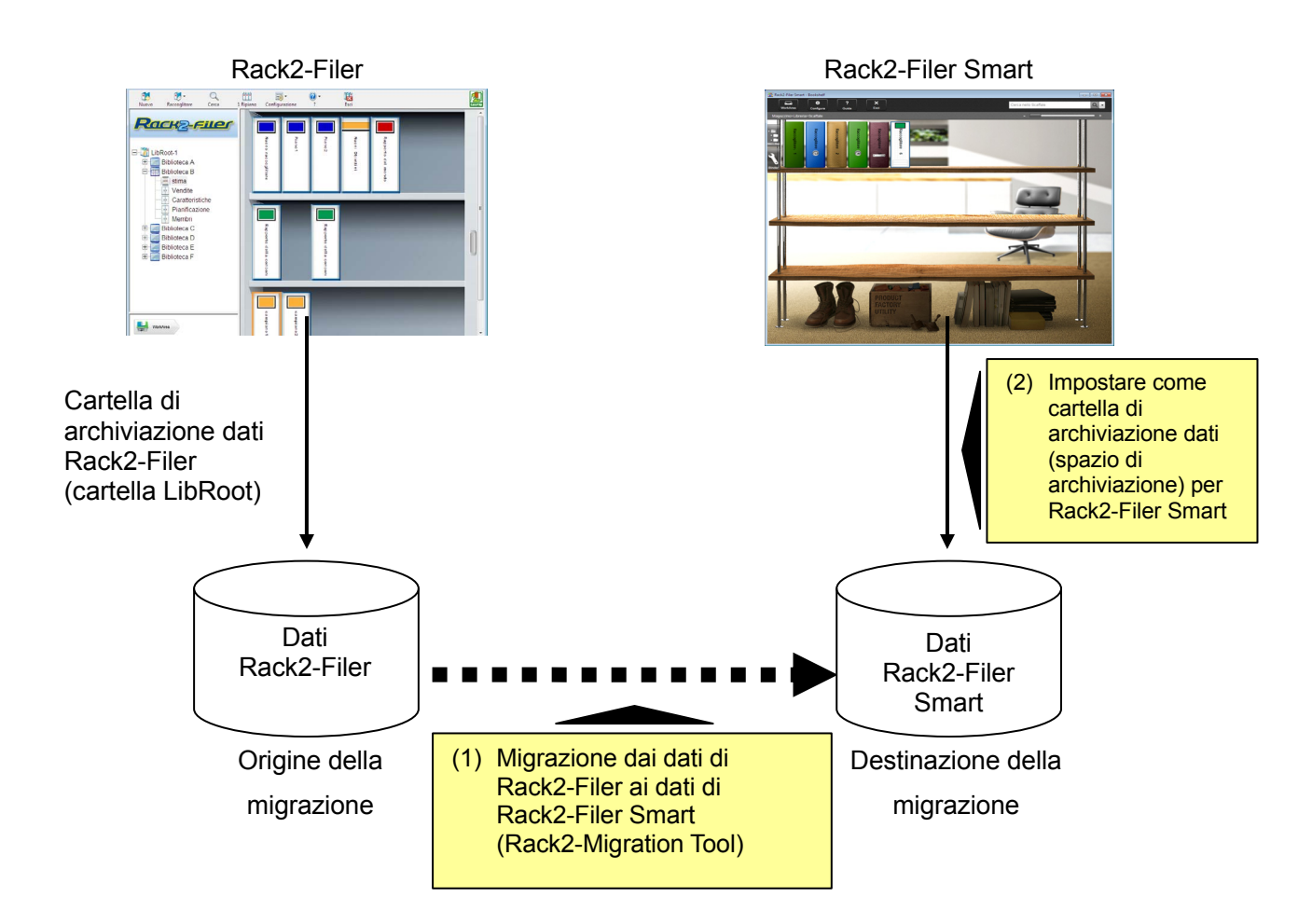

#### Suggerimenti

- Rack2-Filer e Rack2-Filer Smart possono essere utilizzati in quanto installati contemporaneamente sullo stesso PC o rispettivamente su PC diversi.
- I dati di Rack2-Filer (cartella di archiviazione dati) vengono gestiti per ciascun utente Windows. I dati di ciascun utente devono essere spostati separatamente.
- L'uso di Rack2-Migration Tool non cancella i dati di Rack2-Filer dell'origine della migrazione.

Le principali forme di migrazione dei dati sono le seguenti:

- (1) Quando Rack2-Filer e Rack2-Filer Smart sono installati sul medesimo PC
- (2) Quando Rack2-Filer e Rack2-Filer Smart sono installati su PC diversi
- (3) Quando una cartella condivisa sulla rete viene utilizzata come cartella di archiviazione dei dati per Rack2-Filer

Una panoramica di ciascun metodo è descritto nelle seguenti sezioni

#### (1) Quando Rack2-Filer e Rack2-Filer Smart sono installati sul medesimo PC

Dopo aver eseguito la migrazione dei dati, configurare lo spazio di archiviazione per Rack2-Filer Smart.

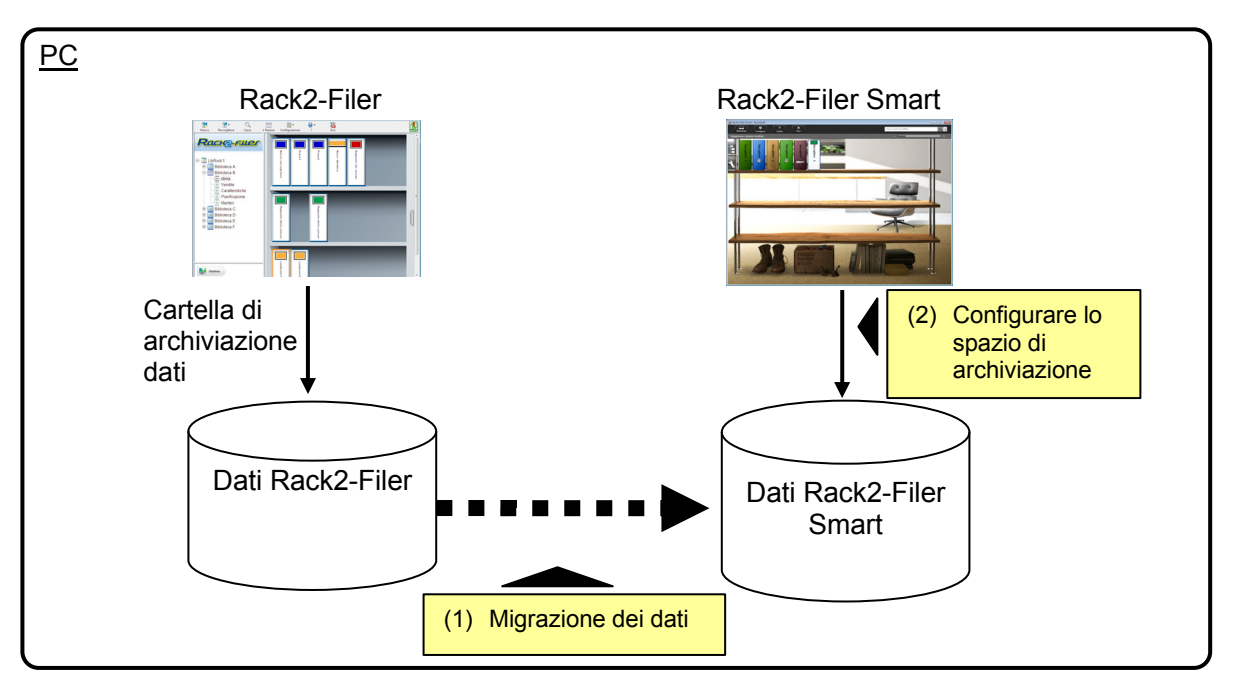

#### (2) Quando Rack2-Filer e Rack2-Filer Smart sono installati su PC diversi

Facendo ricorso a una periferica di archiviazione esterna, come un'unità flash USB, copiare i dati di Rack2-Filer sul PC dove è installato Rack2-Filer Smart e poi eseguire la migrazione dei dati.

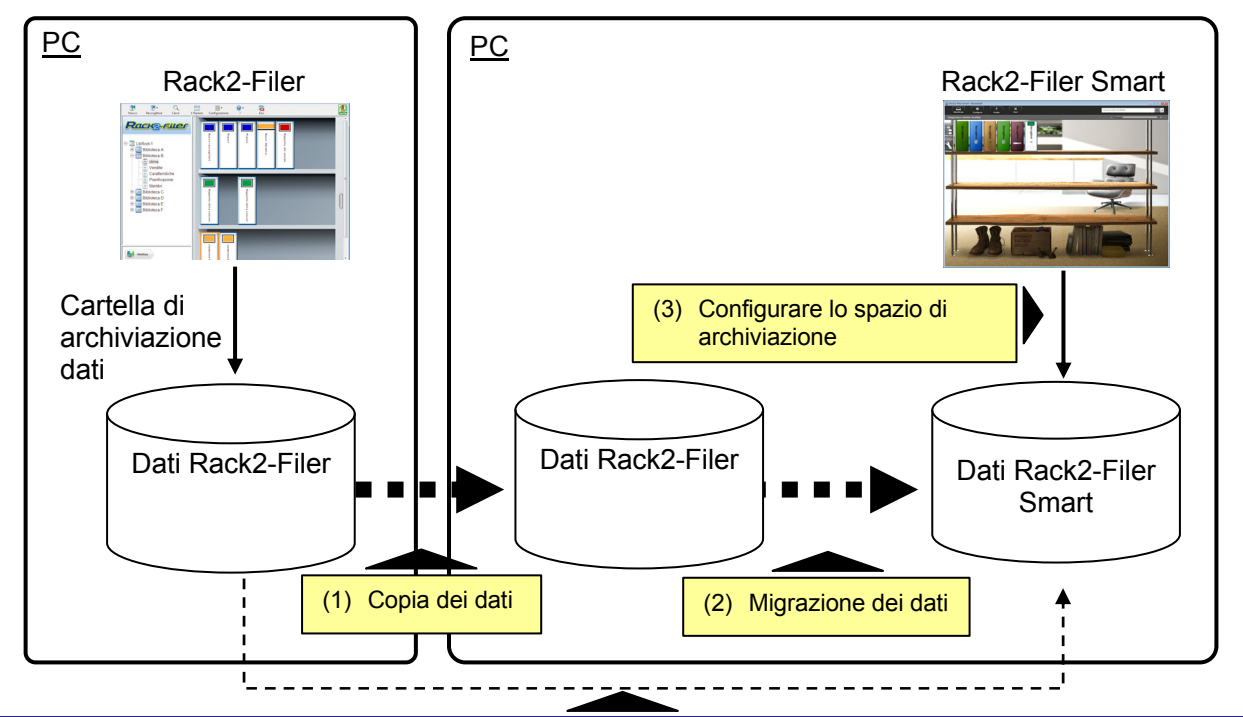

#### Suggerimenti

 Quando la cartella di archiviazione dei dati per Rack2-Filer può essere visualizzata come una cartella condivisa da un PC su cui sia installato Rack2-Filer Smart, è anche possibile eseguire direttamente la migrazione dei dati senza copiarli.

# (3) Quando una cartella condivisa sulla rete viene utilizzata come cartella di archiviazione dei dati per Rack2-Filer

Quando una cartella condivisa sulla rete, viene impostata come cartella di archiviazione dei dati per Rack2-Filer, eseguire la migrazione dei dati sulla cartella condivisa e configurare lo spazio di archiviazione per Rack2-Filer Smart.

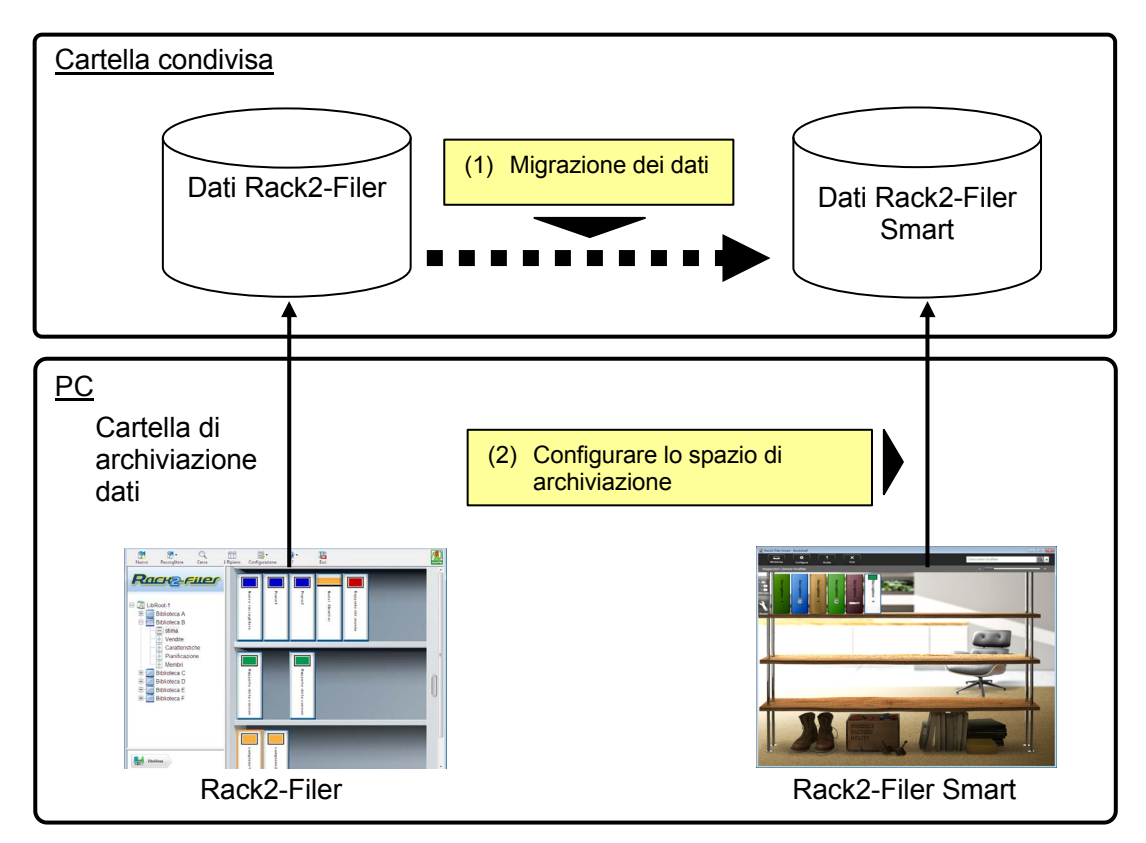

#### Attenzione

• Quando i dati di Rack2-Filer sono condivisi tra molteplici utenti tramite una cartella condivisa, tutti gli utenti devono uscire da Rack2-Filer prima di dare inizio alla migrazione dei dati.

## 2. Ambiente operativo per Rack2-Migration Tool

L'ambiente operativo per Rack2-Migration Tool è il seguente:

- Windows 8.1 (32 bit / 64 bit)
- Windows 8 (32 bit / 64 bit)
- Windows 7 (versione SP1 o successiva) (32 bit / 64 bit)
- Windows Vista (versione SP2 o successiva) (32 bit / 64 bit)
- Windows XP (versione SP3 o successiva) (32 bit)

#### Attenzione

- Quando è installato Rack2-Filer Smart, è installato anche Rack2-Migration Tool.
- Rack2-Migration Tool esegue un'applicazione da desktop in Windows 8 o Windows 8.1.
- Per eseguire la migrazione dei dati di Rack2-Filer installati su Windows 2000/Windows Me/Windows
   98, copiare i dati di Rack2-Filer su un PC dove sia installato Rack2-Filer Smart e poi eseguire la

## 3. Dati supportati

È possibile eseguire la migrazione dei dati creati con le versioni successive di Rack2-Filer tramite Rack2-Migration Tool:

(A seconda della lingua, alcune versioni non esistono)

- Rack2-Filer V3.0 / V4.0 / V5.0
- Rack2-Filer Lite V4.0

Il ricorso a Rack2-Migration Tool consente la migrazione di raccoglitori/cabinet/librerie di Rack2-Filer su Rack2-Filer Smart. È possibile eseguire la migrazione dei dati con un'organizzazione basata sui raccoglitori;la migrazione avviene sui seguenti tipi di pagine.

| Tipi di raccoglitore Rack2-Filer | Raccoglitori Rack2-Filer Smart (tipi di pagine) |
|----------------------------------|-------------------------------------------------|
| Raccoglitore normale             | Pagina normale                                  |
| Raccoglitore biglietti da visita | Pagina biglietti da visita                      |
| Raccoglitore foto                | Pagina foto                                     |

#### Attenzione

• Se è possibile accedere ai dati del file origine collegato, viene importato il file origine effettivo. Altrimenti, viene eseguita soltanto la migrazione dei dati della pagina.

## 4. Dati non supportati

Non viene eseguita la migrazione dei seguenti dati anche se si fa uso di Rack2-Migration Tool.

- Dati di WorkArea
- Opzioni
  - Opzioni per la finestra di Rack2-Filer: informazioni sulla cartella LibRoot e configurazione del collegamento a ScanSnap
  - Opzioni per Viewer: ambiente operativo per Viewer, velocità in cui si sfogliano le pagine e altre impostazioni
  - Opzioni per WorkArea: posizione di archiviazione dei dati di WorkArea
- Impostazioni raccoglitore: formato del titolo e modello etichetta dorso
- Informazioni tipo di timbro: timbro creato con la funzione di modifica timbro

#### Attenzione

• Per eseguire la migrazione dei dati di WorkArea, importare i dati in un raccoglitore prima di dare inizio alla migrazione.

## 5. Workflow della migrazione dei dati

Il workflow della migrazione dei dati è il seguente:

- (1) Preparazione per la migrazione dei dati
- (2) Esecuzione di Rack2-Migration Tool
- (3) Configurazione della cartella di archiviazione dei dati di Rack2-Filer Smart

Di seguito viene descritta la procedura di ciascuna operazione.

#### (1) Preparazione per la migrazione dei dati

Prima di eseguire Rack2-Migration Tool dar corso alle seguenti operazioni:

- Selezionare la posizione della cartella di archiviazione dei dati di Rack2-Filer.
- Copiare i dati contenuti nella cartella di archiviazione dei dati di Rack2-Filer sul PC su cui è installato Rack2-Filer Smart (quando necessario).
- Uscire da Rack2-Filer

Di seguito ogni operazione viene descritta nei dettagli.

- Selezionare la posizione della cartella di archiviazione dei dati di Rack2-Filer.
  - (1) Avviare Rack2-Filer

| (2) | Red2/Her - LeRood-2/Libred 2/Coline1      Rove Recorder Of Caline1      Rove Recorder Of Caline1      Libroni 1      Cabinet 1      Cabinet 2      Cabinet 3 | Provide a second second | Raccog             | 1. Fare clic s                                           | Gurazione €                   |
|-----|----------------------------------------------------------------------------------------------------|----------------------------------------------------------------------------------------------------|--------------------|----------------------------------------------------------|-------------------------------|
|     | Librena 2                                                                                                    | itore 1                                                                                                    | itore 3<br>itore 2 | 2. Seleziona                                             | ire [Opzioni]                 |
| (3) | Opzioni Rack2-Filer Cartelle LibRoot ScanSnap -> Rack2 Possono essere usate fino a tre Cartelle Libl                                                         | Root, ognuna contenente un set sep<br>nal/Document Root<br>                                                                                                    | arato di librerte. | 1. Selezionare la<br>destinazione e i<br>(LibRoot alias) | a cartella di<br>nomi LibRoot |
|     |                                                                                                    | OK Annulla                                                                                                    | Applica            | 2. Fare clic su                                          |                               |

Copiare i dati contenuti nella cartella di archiviazione dei dati di Rack2-Filer sul PC su cui è installato Rack2-Filer Smart (quando necessario).

Per dare una collocazione ai dati nell'unità locale quando Rack2-Filer e Rack2-Filer Smart sono installati su PC diversi, copiare la cartella di archiviazione dei dati di Rack2-Filer sul PC dove Rack2-Filer Smart è installato facendo ricorso a una periferica di archiviazione esterna come un'unità flash USB.

#### Uscire da Rack2-Filer

Uscire dalle seguenti applicazioni di Rack2-Filer:

- Finestra di Rack2-Filer
- Viewer
- WorkArea

#### (2) Esecuzione di Rack2-Migration Tool

Avviare Rack2-Migration Tool ed eseguire la migrazione dei dati.

(1) Avviare Rack2-Migration Tool

Fare clic sul pulsante [Start] e selezionare [Tutti i programmi]-[Rack2-Filer Smart]-[Data Migration Tool for Rack2-Filer].

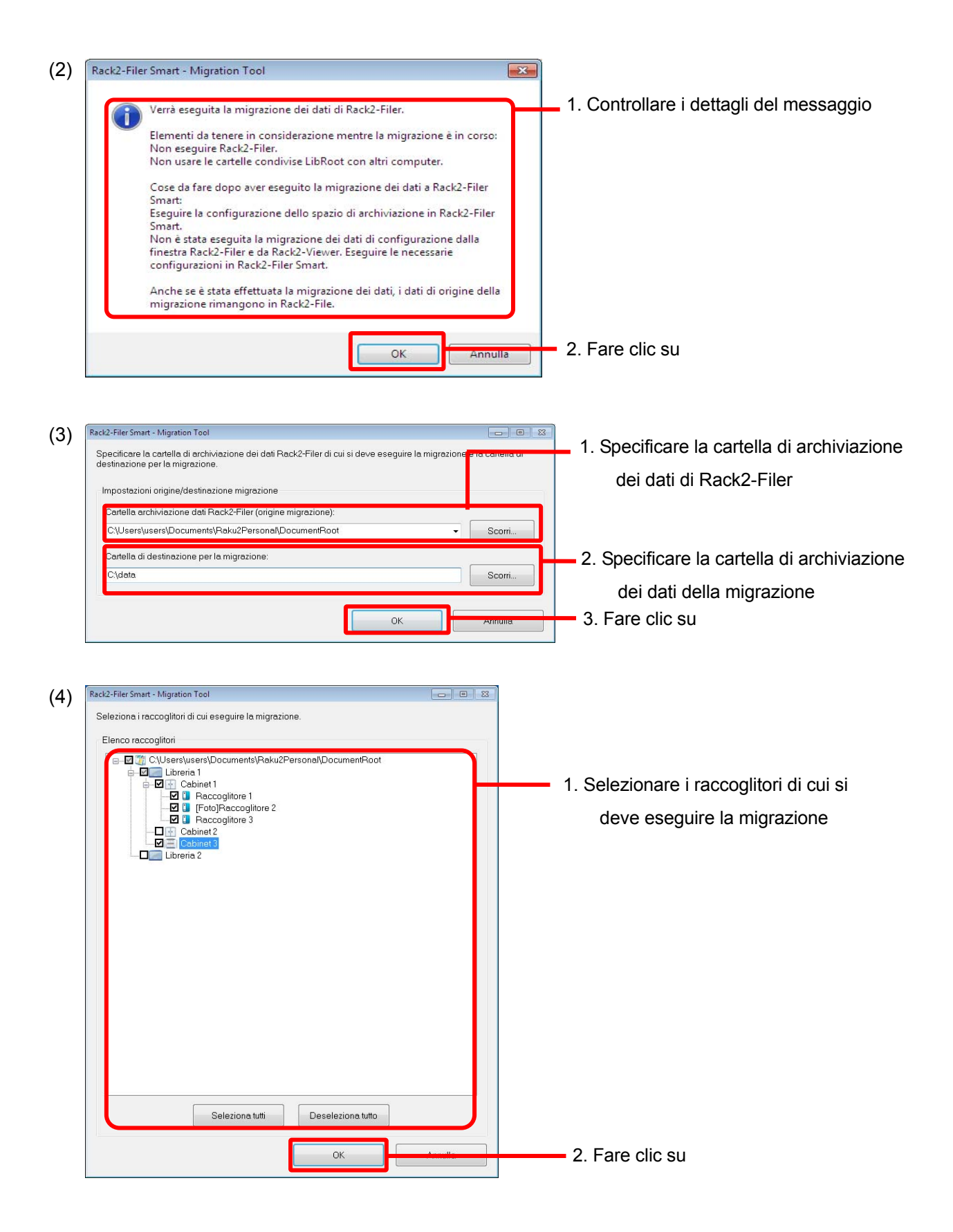

| (5) | Rack2-File | r Smart - Migration Tool                                                                                                    | × |                                     |
|-----|------------|----------------------------------------------------------------------------------------------------|---|-------------------------------------|
|     | i          | Il processo di migrazione dei dati di Rack2-Filer è stato completato con<br>esito positivo.                                                                                                    |   |                                     |
|     |            | I dettagli relativi ai risultati del processo di migrazione sono salvati nel<br>file seguente.<br>C:\data\Rk2ConvertData_20120829194656.txt                                                                                                    |   | 1. Controllare                      |
|     |            | Cose da fare in Rack2-Filer Smart:<br>Eseguire la configurazione dello spazio di archiviazione in Rack2-Filer<br>Smart.<br>Non è stata eseguita la migrazione dei dati di configurazione dalla<br>finestra Rack2-Filer e da Rack2-Viewer. Eseguire le necessarie<br>configurazioni |   |                                     |
|     |            | ОК                                                                                                    |   | <ol> <li>2. Fare clic su</li> </ol> |

(3) Configurazione della cartella di archiviazione dei dati di Rack2-Filer Smart

Configurare i dati di cui si è eseguita la migrazione come spazio di archiviazione di Rack2-Filer Smart.

(1) Avviare Rack2-Filer Smart

| (2) | 🚟 Rack2-Filer Smart - Bookshelf                                                                                                    |                                                   |
|-----|----------------------------------------------------------------------------------------------------|---------------------------------------------------|
|     | * ? ×                                                                                                    |                                                   |
|     | Crea Riordina<br>Spazio di archiviazione Atere diage                                                                                                    | <ul> <li>1. Fare clic su</li> </ul>               |
|     | <ul> <li>▲ Rack2-Filer Smart</li> <li>▲ Magazzino</li> <li>▲ Libreria</li> <li>■Scaffale</li> </ul>                                                      |                                                   |
| (3) | Tmpostazioni spazio di archiviazione                                                                                                    |                                                   |
|     | Nome spazio di archiviazione trasferimento dei dati di                                                                                                   | 1. Inserire un nome                               |
|     | Posizione spazio di archiviazione    Posizione spazio di archiviazione  Indicare l'archiviazione sul Cloud come spazio di archiviazione                  | 2. Selezionare                                    |
|     | C:\data Scorri                                                                                                    | 3. Specificare il percorso della                  |
|     | Salvataggio in back-up automatico dei dati Cartella del salvataggio di back-up: C:\Users\users\AppData\Roaming\PFU\Raku2Smart\Backup\STR_00000010 Scorri | cartella di destinazione<br>indicato in (2)-(3)-2 |
|     | OK Annulla Guida in lir                                                                                                    | 4. Fare clic su                                   |

(4) Vengono mostrati i dati di cui si è eseguita la migrazione. Aprire il raccoglitore di cui si è eseguita la migrazione e controllare se la migrazione dei dati è avvenuta correttamente.

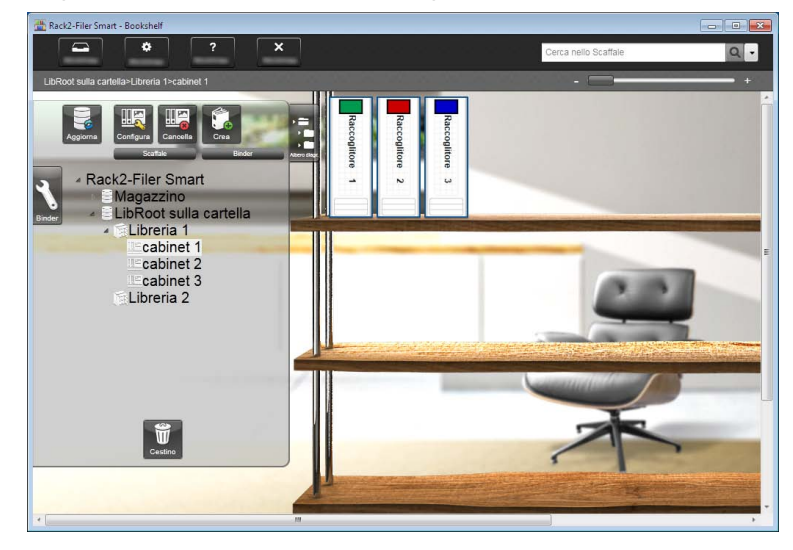

Ciò completa il processo di migrazione dei dati.

In presenza di molteplici cartelle di archiviazione dei dati, eseguire la procedura di migrazione per ogni cartella di cui deve essere effettuata la migrazione.

## 6. Controllo dei risultati della migrazione dei dati

I risultati della migrazione dei dati sono registrati nel "file di notifica dei risultati della migrazione". Il file di notifica dei risultati della migrazione è creato direttamente nella cartella di destinazione con il nome "Rk2ConvertData\_(anno, mese, giorno, ora, minuto e secondo in cui il processo ha avuto luogo).txt"

All'interno del file di notifica dei risultati della migrazione sono registrate le informazioni seguenti: il numero di raccoglitori selezionati/processati come destinazione della migrazione e la causa/le soluzioni di qualsiasi errore interessante un raccoglitore/la migrazione verificatosi. Controllare il contenuto del file e prendere i provvedimenti opportuni come descritto.

## 7. Compatibilità con Rack2-Filer

Nella tabella seguente sono illustrate le funzioni previste da Rack2-Filer che non sono supportate da Rack2-Filer Smart V1.0 nonché alcune funzioni sostitutive. Per ulteriori dettagli sulle specifiche e sulle funzioni di Rack2-Filer Smart, fare riferimento alla "Aiuto di Finestra Rack2-Bookshelf" o alla "Rack2-Viewer Help".

| Funzioni di Rack2-Filer |                        | Rack2-Filer Smart V1.0                                                                             |                                                                                                    |
|-------------------------|------------------------|----------------------------------------------------------------------------------------------------|----------------------------------------------------------------------------------------------------|
| (Funzioni non su        | oportate da Rack2      | 2-Filer Smart)                                                                                     | Specifiche/Funzione sostitutiva                                                                                                    |
| Raccoglitore            | Elenco contenuti/      | /pagine non lette                                                                                  | L'elenco contenuti/pagine non lette può<br>essere visualizzato dalla tabella di<br>controllo di Rack2-Viewer.                                                                               |
|                         | Miniatura              |                                                                                                    | Le miniature possono essere<br>visualizzate facendo clic sull'icona di<br>Rack2-Viewer.<br>Le pagine all'interno dei raccoglitori<br>possono essere modificate partendo<br>dalle thumbnail. |
|                         | Formato titolo rac     | ccoglitore (stile,                                                                                 | -                                                                                                    |
|                         | dimensione, scrip      | ot, nome del font, effetti)                                                                        | * Viene utilizzato un formato prefissato.                                                                                                    |
|                         | Pagina<br>raccoglitore | Selezionare il numero<br>massimo di pagine<br>(500 pagine/1.000<br>pagine)                         | Il numero massimo di pagine è fissato a<br>1.000.                                                                                                    |
|                         |                        | Impostazione del margine della pagina                                                              | <ul> <li>* I margini attorno alla pagina non<br/>vengono visualizzati.</li> </ul>                                                                                                    |
|                         |                        | Funzione per<br>specificare l'area di<br>visualizzazione<br>prevista                               | L'area di visualizzazione su ogni pagina<br>è fissata al 100%.                                                                                                    |
| Viewer                  | Visualizzazione        | Funzione per<br>evidenziare le<br>stringhe di ricerca                                              | -                                                                                                    |
|                         |                        | Rotazione di una<br>pagina e sua<br>visualizzazione in<br>verticale in modalità 2<br>pagine aperte | Rotazione sinistra/destra in modalità<br>larghezza pagina.                                                                                                    |
|                         |                        | Funzione per girare<br>contemporaneamente<br>diverse pagine                                        | L'uso del cursore "Jump (Salta)"<br>consente di saltare alla pagina<br>desiderata.                                                                                                    |
|                         | Modifica               | Cancellazione di un<br>lato (fronte/retro) delle<br>pagine specificate                             | In visualizzazione miniature, si<br>possono selezionare più pagine e poi<br>eliminarle insieme.                                                                                             |

|                 | all'interno di un        |                                           |
|-----------------|--------------------------|-------------------------------------------|
|                 | documento.               |                                           |
| Estrazione      | Estrazione dei dati      | È possibile utilizzare [Esporta File      |
|                 | delle foto (JPEG/PDF)    | origine] come funzione sostitutiva.       |
| Impostazioni    | Modalità di              | L'uso della barra dello zoom consente     |
| dell'ambiente   | visualizzazione          | lievi ridimensionamenti.                  |
| operativo       | (all'interno di una      |                                           |
|                 | finestra/a schermo       |                                           |
|                 | intero)                  |                                           |
|                 | Visualizzazione dei      | -                                         |
|                 | due anelli al centro     |                                           |
|                 | del raccoglitore         |                                           |
|                 | Modalità di creazione    | -                                         |
|                 | PDF (modalità            | * Creato in modalità normale che è        |
|                 | normale/                 | stata utilizzata                          |
|                 | modalità compatto)       |                                           |
| Impostazioni    | Funzione per             | È possibile disabilitare l'animazione che |
| volta pagina le | specificare se abilitare | simula il volta pagina delle pagine dalla |
| pagine          | l'animazione che         | finestra delle impostazioni. Se si        |
|                 | simula il volta pagina   | disabilita l'animazione che simula il     |
|                 | delle volta pagina e     | girare delle volta pagina, è possibile    |
|                 | per specificarne la      | girare le pagine più rapidamente.         |
|                 | velocità                 |                                           |
|                 | Funzione per             | -                                         |
|                 | mantenere ininterrotto   |                                           |
|                 | il volta pagina          |                                           |
|                 | automatico delle         |                                           |
|                 | pagine                   |                                           |
| Inserimento     | Funzione per             | -                                         |
| pagina          | importare le             | * Sempre importati come file effettivi    |
|                 | informazioni relative    |                                           |
|                 | ai collegamenti          |                                           |
|                 | quando si importano      |                                           |
|                 | file origine             |                                           |

| WorkArea                                                    | Nome                                     | Ora denominato "Rack2-TempTray".           |  |
|-------------------------------------------------------------|------------------------------------------|--------------------------------------------|--|
| Importazione dei dati                                       |                                          | Possono essere importati i dati            |  |
| Dettagli                                                    |                                          | sottoposti a scansione con ScanSnap e i    |  |
| Importazione file origine                                   |                                          | promemoria creati con Rack2-Filer          |  |
|                                                             | Importazione dei dati dai raccoglitori a | Smart for iOS o Rack2-Filer Smart for      |  |
|                                                             | WorkArea                                 | Android.                                   |  |
|                                                             |                                          | È possibile effettuare scambi di pagine    |  |
|                                                             |                                          | tra raccoglitori con le thumbnail          |  |
|                                                             |                                          | contenute nei raccoglitori.                |  |
|                                                             | Visualizzazione/modifica/esportazione di | È possibile soltanto spostare dei dati nei |  |
|                                                             | dati                                     | raccoglitori e cancellare dei dati. Per    |  |
|                                                             | <u>Dettagli</u>                          | visualizzare delle pagine in formato       |  |
|                                                             | Modifica dimensione thumbnail (pila)     | thumbnail o modificare/esportare una       |  |
|                                                             | Visualizzazione pagine in formato        | thumbnail, spostare la thumbnail in un     |  |
|                                                             | thumbnail (pile)                         | raccoglitore e poi eseguire l'operazione   |  |
|                                                             | Modifica/esportazione thumbnail          | da Rack2-Viewer.                           |  |
|                                                             | (pila)                                   |                                            |  |
| Collegamento al C                                           | loud (trasferimento di PDF a             | I dati di un raccoglitore possono essere   |  |
| Evernote/Google Documenti/SugarSync/Salesforce Chatter)     |                                          | esportati in una cartella locale come file |  |
|                                                             |                                          | PDF. Utilizzare i file PDF esportati come  |  |
|                                                             |                                          | di consueto.                               |  |
| Collegamento a dispositivo mobile (trasferimento di PDF     |                                          | Come sopra                                 |  |
| all'applicazione ScanSnap Connect)                          |                                          |                                            |  |
| Conversione dei dati sottoposti a scansione con ScanSnap in |                                          | Usare ScanSnap Organizer.                  |  |
| documenti in forma                                          | ato Word/Excel/PowerPoint (conversione   |                                            |  |
| ad Office)                                                  |                                          |                                            |  |
| Funzione per ritagl                                         | iare un testo evidenziato                | Usare ScanSnap Organizer.                  |  |
| Visualizzazione ris                                         | ultati della ricerca                     | -                                          |  |
| <u>Dettagli</u>                                             |                                          |                                            |  |
| Salvataggio dell                                            | le pagine cercate nel raccoglitore       |                                            |  |
| contenente i risi                                           | ultati della ricerca                     |                                            |  |
| Messa in evider                                             | nza dei risultati della ricerca          |                                            |  |
| Software collegato                                          |                                          | -                                          |  |
| Importazione dei da                                         | ati da uno scanner compatibile TWAIN     | In primo luogo salvare i dati come file    |  |
|                                                             |                                          | (per es. in formato PDF o TIFF) e poi      |  |
|                                                             |                                          | importarli in un raccoglitore.             |  |

| Trascinare e rilasciare un file in [Azioni]-[Scan to Rack2-Filer] | Quando si trascina e rilascia un file in |  |
|-------------------------------------------------------------------|------------------------------------------|--|
| in ScanSnap Organizer                                             | [Azioni]-[Scan to Rack2-Filer Smart] in  |  |
| Dettagli                                                          | ScanSnap Organizer, indicare la          |  |
| Nella tabella [Opzioni]-[ScanSnap -> Rack2] di Rack2-Filer,       | destinazione di salvataggio scegliendola |  |
| selezionare la posizione di salvataggio dei dati quando           | dalla finestra [Selezione raccoglitore]. |  |
| Rack2-Viewer o Rack2-WorkArea non sono aperti.                    |                                          |  |
| WorkArea                                                          |                                          |  |
| Raccoglitore attualmente selezionato nella finestra di            |                                          |  |
| Rack2-Filer                                                       |                                          |  |
| Finestra di dialogo per la selezione del raccoglitore per         |                                          |  |
| ciascun singolo trasferimento                                     |                                          |  |

-: Assenza di funzioni sostitutive

## Descrizioni nel presente manuale Abbreviazioni per i sistemi operativi

| Software                                                   | Abbreviazioni nel presente manuale |
|------------------------------------------------------------|------------------------------------|
| Microsoft <sup>®</sup> Word 2013                           | Word                               |
| Microsoft <sup>®</sup> Word 2010                           |                                    |
| Microsoft <sup>®</sup> Office Word 2007                    |                                    |
| Microsoft <sup>®</sup> Office Word 2003                    |                                    |
| Microsoft <sup>®</sup> Excel <sup>®</sup> 2013             | Excel                              |
| Microsoft <sup>®</sup> Excel <sup>®</sup> 2010             |                                    |
| Microsoft <sup>®</sup> Office Excel <sup>®</sup> 2007      |                                    |
| Microsoft <sup>®</sup> Office Excel <sup>®</sup> 2003      |                                    |
| Microsoft <sup>®</sup> PowerPoint <sup>®</sup> 2013        | PowerPoint                         |
| Microsoft <sup>®</sup> PowerPoint <sup>®</sup> 2010        |                                    |
| Microsoft <sup>®</sup> Office PowerPoint <sup>®</sup> 2007 |                                    |
| Microsoft <sup>®</sup> Office PowerPoint <sup>®</sup> 2003 |                                    |
| Google Documenti <sup>™</sup>                              | Google Documenti                   |

## Abbreviazioni per i sistemi operativi

| Sistema operativo                                                          | Abbreviazioni nel presente manuale | e       |
|----------------------------------------------------------------------------|------------------------------------|---------|
| Sistema operativo Microsoft <sup>®</sup> Windows <sup>®</sup> 98, versione | Windows 98                         | Windows |
| italiana                                                                   |                                    |         |
| Sistema operativo Microsoft <sup>®</sup> Windows <sup>®</sup> Millennium   | Windows Me                         |         |
| Edition, versione italiana                                                 |                                    |         |
| Sistema operativo Windows <sup>®</sup> 2000 Professional,                  | Windows 2000                       |         |
| versione italiana                                                          |                                    |         |
| Sistema operativo Windows <sup>®</sup> XP Home Edition,                    | Windows XP                         |         |
| versione italiana (versione da 32 bit)                                     |                                    |         |
| Sistema operativo Windows <sup>®</sup> XP Professional,                    |                                    |         |
| versione italiana (versione da 32 bit)                                     |                                    |         |
| Sistema operativo Windows Vista <sup>®</sup> Home Basic,                   | Windows Vista                      |         |
| versione italiana (versione da 32 bit e da 64 bit)                         |                                    |         |
| Sistema operativo Windows Vista <sup>®</sup> Home Premium,                 |                                    |         |
| versione italiana (versione da 32 bit e da 64 bit)                         |                                    |         |
| Sistema operativo Windows Vista <sup>®</sup> Business, versione            |                                    |         |
| italiana (versione da 32 bit e da 64 bit)                                  |                                    |         |
| Sistema operativo Windows Vista <sup>®</sup> Enterprise,                   |                                    |         |
| versione italiana (versione da 32 bit e da 64 bit)                         |                                    |         |
| Sistema operativo Windows Vista <sup>®</sup> Ultimate, versione            |                                    |         |
| italiana (versione da 32 bit e da 64 bit)                                  |                                    |         |

| Sistema operativo Windows <sup>®</sup> 7 Starter, versione        | Windows 7   | Windows |
|-------------------------------------------------------------------|-------------|---------|
| italiana (versione da 32 bit)                                     |             |         |
| Sistema operativo Windows <sup>®</sup> 7 Home Premium,            |             |         |
| versione italiana (versione da 32 bit e da 64 bit)                |             |         |
| Sistema operativo Windows <sup>®</sup> 7 Professional, versione   |             |         |
| italiana (versione da 32 bit e da 64 bit)                         |             |         |
| Sistema operativo Windows <sup>®</sup> 7 Enterprise, versione     |             |         |
| italiana (versione da 32 bit e da 64 bit)                         |             |         |
| Sistema operativo Windows <sup>®</sup> 7 Ultimate, versione       |             |         |
| italiana (versione da 32 bit e da 64 bit)                         |             |         |
| Sistema operativo Windows <sup>®</sup> 8, versione italiana       | Windows 8   |         |
| (versione da 32 bit e da 64 bit)                                  |             |         |
| Sistema operativo Windows <sup>®</sup> 8 Pro, versione italiana   |             |         |
| (versione da 32 bit e da 64 bit)                                  |             |         |
| Sistema operativo Windows <sup>®</sup> 8 Enterprise, versione     |             |         |
| italiana (versione da 32 bit e da 64 bit)                         |             |         |
| Sistema operativo Windows <sup>®</sup> 8.1, versione italiana     | Windows 8.1 |         |
| (versione da 32 bit e da 64 bit)                                  |             |         |
| Sistema operativo Windows <sup>®</sup> 8.1 Pro, versione italiana |             |         |
| (versione da 32 bit e da 64 bit)                                  |             |         |
| Sistema operativo Windows <sup>®</sup> 8.1 Enterprise, versione   |             |         |
| italiana (versione da 32 bit e da 64 bit)                         |             |         |

## Esempi di schermate riportate nel manuale

- Le finestre e le immagini pertinenti a Windows 7 sono utilizzate per la descrizione delle operazioni presentate nel manuale.
- Le finestre e le immagini pertinenti a Rack2-Filer V5.0L60 sono utilizzate per la descrizione delle operazioni presentate nel manuale.

## Marchi commerciali

- Microsoft, Windows, Windows Vista, Excel e PowerPoint sono marchi di fabbrica o marchi di fabbrica registrati di Microsoft Corporation negli Stati Uniti e in altri Paesi.
- Word è un prodotto di Microsoft Corporation negli Stati Uniti.
- Evernote è un marchio di fabbrica o un marchio di fabbrica registrato di Evernote Corporation.
- Google e Google Documenti sono marchi di fabbrica o marchi di fabbrica registrati di Google Inc
- SugarSync è un marchio di fabbrica o un marchio di fabbrica registrato di SugarSync Inc.
- Salesforce e il logo di Salesforce sono marchi di fabbrica o marchi di fabbrica registrati di salesforce.com, inc. negli Stati Uniti e in altri Paesi.

- ScanSnap e Rack2-Filer sono marchi di fabbrica o marchi di fabbrica registrati di PFU LIMITED in Giappone.
- I nomi di altre compagnie e di altri prodotti sono marchi di fabbrica o marchi di fabbrica registrati delle rispettive compagnie.

### Rack2-Filer Smart Guida alla migrazione dei dati

#### P2WW-3050-03ALZ0

| Data di pubblicazione | Gennaio 2014   |
|-----------------------|----------------|
| Data di pubblicazione | Terza edizione |
| Pubblicato da         | PFU LIMITED    |

- I contenuti del presente manuale potrebbero essere corretti senza preavviso.
- PFU LIMITED non si assume responsabilità per eventuali danni per violazione del copyright o di altri diritti di terzi causati dall'uso di qualsivoglia informazione riportata nel presente manuale.
- Nessuna parte di questo manuale può essere riprodotta in alcuna forma senza il previo consenso scritto di PFU LIMITED.